# **Mandatory Compliance Training**

For North Carolina Candidate Committee Treasurers

(This training is not for Party, Political Action Committee (PAC), or Referendum Committees.) \* (Training is required once every four years for all NC Treasurers including those under the \$1,000 threshold) Persons that DO NOT register for training using the NC Learning Center website will not receive credit for training!

#### 2024 Mandatory In-Person and Webinar – State and Regional Training Schedule

| County      | Date  | Time         | Location                                                                                |
|-------------|-------|--------------|-----------------------------------------------------------------------------------------|
| Randolph    | 01/03 | 9:00 - 1:00  | Randolph County Board of Elections – 1457 N Fayetteville Street, Asheboro               |
| SBE/Raleigh | 01/04 | 9:00 - 1:00  | State Board of Elections – this session will be conducted via webinar (Microsoft Teams) |
| Jackson     | 01/08 | 9:00 - 1:00  | Jackson County Board of Elections – 876 Skyland Drive, Sylva                            |
| Buncombe    | 01/09 | 9:00 - 1:00  | East Asheville Library – 3 Avon Road, Asheville                                         |
| Forsyth     | 01/17 | 1:00 - 5:00  | Forsyth County Board of Elections – 201 N Chestnut Street, Winston Salem                |
| Stanly      | 01/18 | 9:00 - 1:00  | Stanly County Commons, Gene McIntyre Meeting Room – 1000 N First Street, Albemarle      |
| SBE/Raleigh | 01/23 | 9:00 - 1:00  | State Board of Elections – 430 North Salisbury Street, Raleigh                          |
| Burke       | 01/25 | 1:00 - 5:00  | Foothills Higher Education Center – 2128 S Sterling Street, Morganton                   |
| Mecklenburg | 01/26 | 9:00 - 1:00  | Mecklenburg County Board of Elections – 741 Kenilworth Street, Charlotte                |
| SBE/Raleigh | 01/30 | 9:00 - 1:00  | State Board of Elections – this session will be conducted via webinar (Microsoft Teams) |
| Scotland    | 02/08 | 1:00 - 5:00  | Scotland County Annex – 231 E Cronly Street, Laurinburg                                 |
| SBE/Raleigh | 02/09 | 9:00 - 1:00  | State Board of Elections – this session will be conducted via webinar (Microsoft Teams) |
| Craven      | 02/12 | 9:00 - 1:00  | Craven County Board of Elections – 406 Craven Street, New Bern                          |
| Warren      | 02/13 | 9:00 - 1:00  | Warren County Armory Civic Center – 501 US Hwy 158 Bus E, Warrenton                     |
| Columbus    | 02/15 | 1:00 - 5:00  | Columbus County Board of Elections – 2586 James B White Hwy N, Building B, Whiteville   |
| New Hanover | 02/16 | 12:00 - 4:00 | New Hanover County Library Main Branch – 201 Chestnut Street, Wilmington                |
| SBE/Raleigh | 02/20 | 9:00 - 1:00  | State Board of Elections – this session will be conducted via webinar (Microsoft Teams) |
| Beaufort    | 02/21 | 1:00 - 5:00  | Beaufort County Board of Elections – 1308 Highland Drive, Suite 104, Washington         |
| Dare        | 02/22 | 9:00 - 1:00  | Dare County Board of Commissioners Meeting Rm – 954 Marshall C Collins Drive, Manteo    |
| Surry       | 02/26 | 1:00 - 5:00  | Surry County Administration Historic Courthouse – 114 W Atkins Street, Dobson           |
| SBE/Raleigh | 02/27 | 9:00 - 1:00  | State Board of Elections – 430 North Salisbury Street, Raleigh                          |
| Halifax     | 02/29 | 9:00 - 1:00  | Halifax County Agriculture Building – 359 Ferrell Lane, Halifax                         |
|             |       |              |                                                                                         |

\*Information about training for Party, Political Action Committees (PAC) and Referendum Committees is available via the following link <a href="http://www.ncsbe.gov/Campaign-Finance/training">http://www.ncsbe.gov/Campaign-Finance/training</a>

To register for a Mandatory Compliance Training session listed above or online training:

Click on the following link <u>http://www.ncsbe.gov/Campaign-Finance/training</u>.

Complete instructions for registering and accessing the training website are included on the next page. Attendees arriving more than 15 minutes after the session begins may not receive credit & will need to re-schedule. The SBE reserves the right to cancel any session due to low registration, weather, or other unforeseen reasons. Only attendees that pre-register will be notified of any possible cancellation.

### To register for a Campaign Finance Software Training:

Follow the instructions above to register for Campaign Finance Software Training or email your request to <u>helprequest.SBOE@ncsbe.gov</u> and someone will contact you to assist with scheduling a session.

## How to Register & Complete Mandatory Compliance Training (on-line & in-person)

New account users must wait 24–72 hours after creating a user LMS account before all training opportunities will be available for registration. This is a system constraint with no exception.

- To access the training registration, type this link: <u>https://ncgov.csod.com/</u> in your Internet browser address bar.
- To create an account, click "Register <u>Click here</u> to create account" link. <u>If you already have an account</u> and need assistance to re-activate your account or reset your password, contact the State Board.
- Complete all \*required fields to create your new account. First/Last Name, Email Address, Phone, User ID, EE Code (CF-Elections), Category (Associated State Agency), Association (Elections) and Password (password requirements: upper & lowercase letters, alpha and numeric characters, must be 8-20 characters, cannot have leading or trailing spaces and cannot be the same as Username, User ID, or email address). Click Login
- From the welcome page, search for training in the upper right corner. Enter the word "Campaign" and click the magnifying glass symbol.
- 5. You should see multiple training options on the list. Click on the training title of your preference (Mandatory Campaign Finance Compliance Training), either the classroom/ webinar or online module. The classroom/ webinar session has a calendar symbol in red. The online module has a blue computer screen.
- If a classroom/webinar session is selected, you will be taken to the next screen to REQUEST the session you would like to attend. The system may not immediately provide you with a listing of session dates to select from. If this happens, log-out and wait (24-72 hours) to log-in, the dates should then appear.
- You will be prompted to complete a short form for reporting purposes. Full Name, Phone Number, Address, and Email Address are <u>required</u> <u>fields</u>. All other fields should be completed <u>if they</u> <u>apply</u>. Click on **SUBMIT**.
- 8. If the **online module** is selected, you will be taken to the next screen, select **REQUEST**.
  - Select **REGISTER.** (The system will process your registration.)
  - Select **LAUNCH**. The course will proceed to load in a new window.
  - There is currently no audio for the on-line

training.

 If you need to log back into the NC Learning Center to register or after you have completed the course (either on-line or in-person) you will use the user ID & password that you created. From your transcript page you can view and print your certificate.

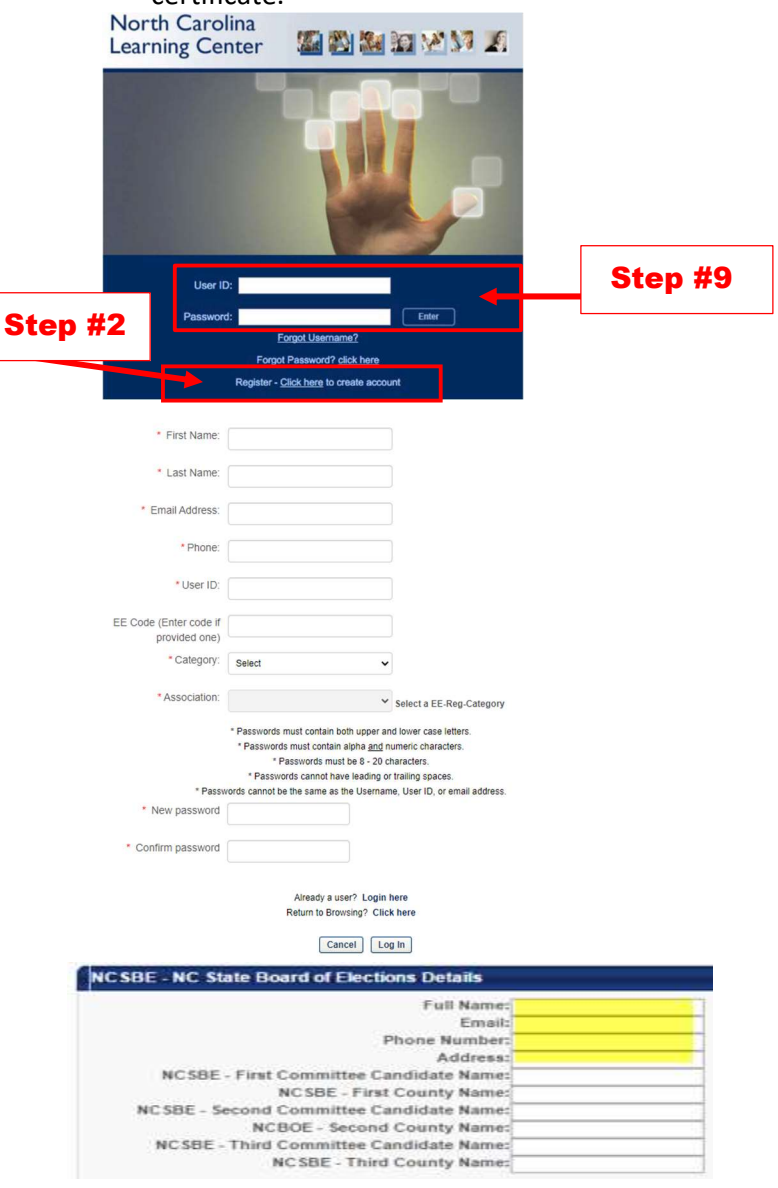

#### Online Module Troubleshooting Notes:

- Ensure all slides are viewed and the last slide plays out automatically.
- If you experience problems with the course launching, please ensure your browser pop-up blocker is turned off for this site.

For assistance email <u>helprequest.SBOE@ncsbe.gov</u> or visit website at: <u>http://www.ncsbe.gov/Campaign-Finance</u>

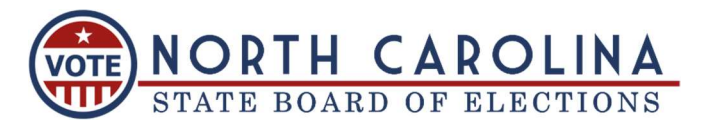